## **Resubmit Answers PREP Self Assessment**

In order to have the option to resubmit answers in your assessment, you would first need to complete the course. If you are not seeing any options to retake your assessment, you may refer to the following steps.

1. From the Assessment tab, click on the drop down menu for Question View and select Unanswered.

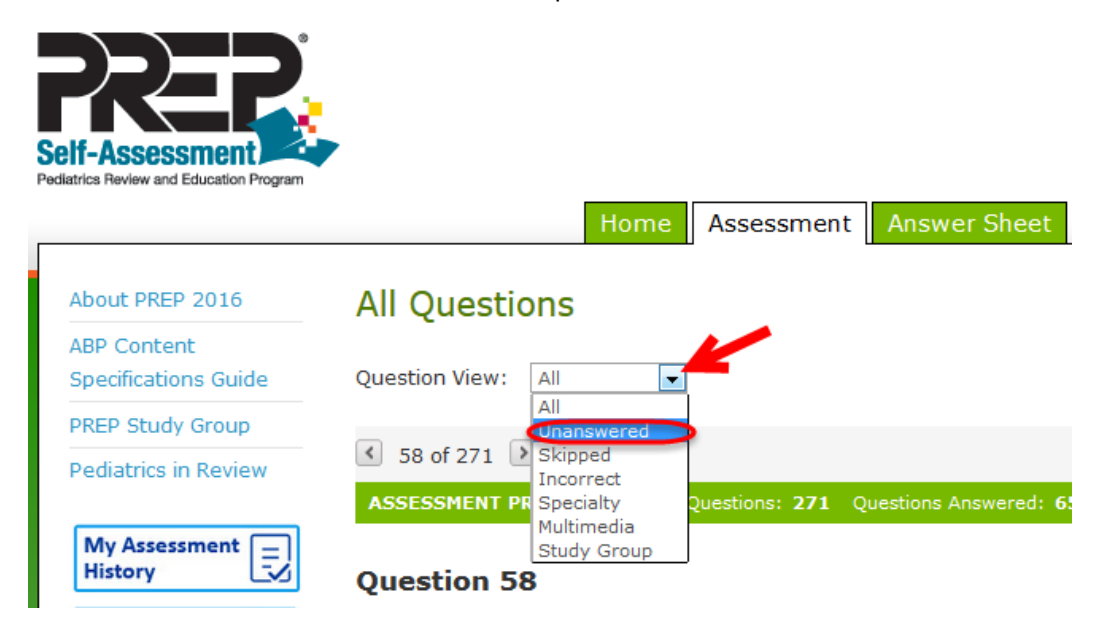

2. You will be able to proceed with all the Unanswered questions and complete the assessment.

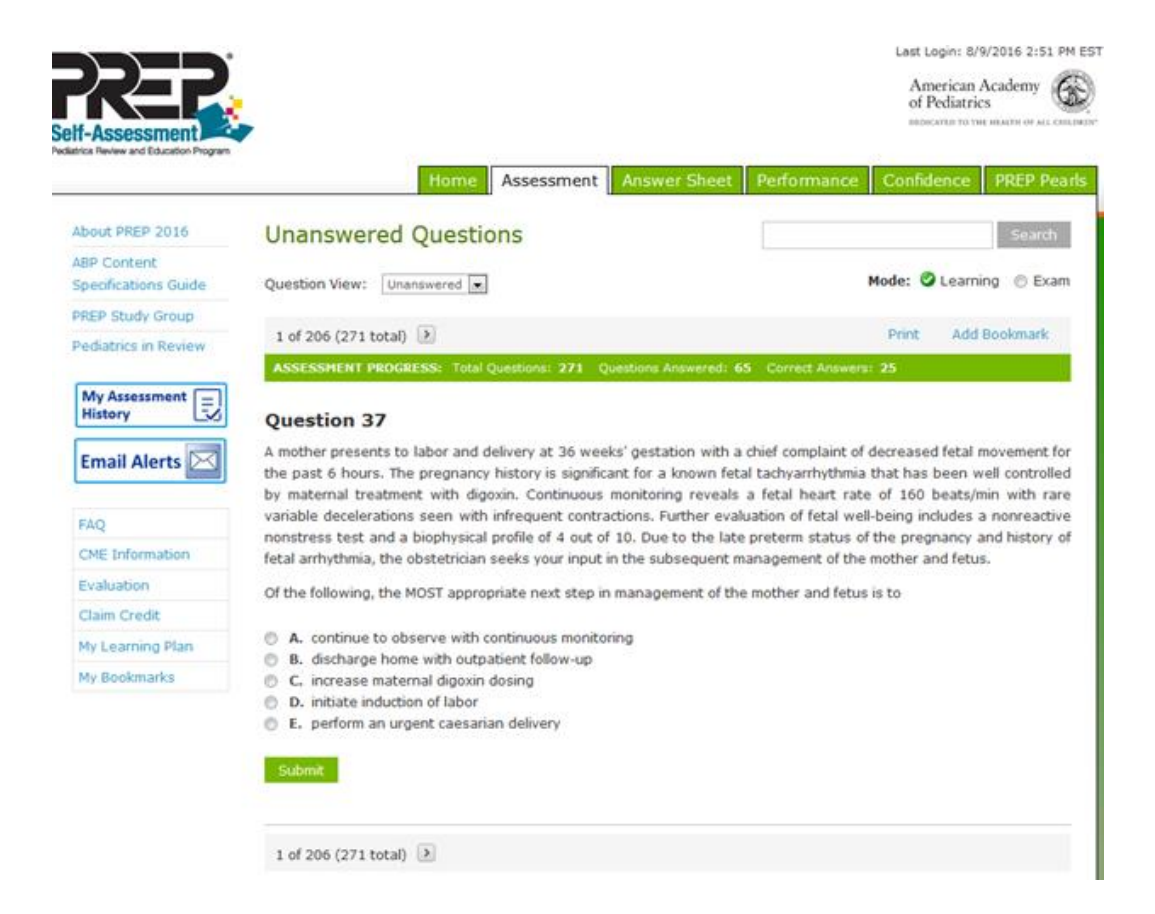

3. Once all the questions are completed, click the Complete Assessment button.

| All Questions                                                                                                    | Enter Keyword or Question Number Search |
|----------------------------------------------------------------------------------------------------|-----------------------------------------|
| Question View: All                                                                                                    | Mode: 🥝 Learning 💿 Exam                 |
| ✓ 253 of 254                                                                                                    | Print Add Bookmark                      |
| ASSESSMENT PROGRESS: Total Questions: 254 Questions Answered: 254                                                                                                    | Correct Answers: 56                     |
| Question 253                                                                                                    |                                         |
| A c-month-oid male infant is seen for his routine health supervision visit. He is doing well at nome, gaining weight, and meeting his milestones. The mother mentions some concerns about flattening of her son's head posteriorly, and you examine his head from above. While he has no evidence of torticollis, he has right-sided flattening of the occiput as well as flattening above the right orbit, giving a trapezoidal appearance to his head. His mother confirms that they have been placing him in a supine position to sleep at night. They also have been giving him "tummy time" at home during the day and, since his last checkup at 4 months of age, have been alternating his sleeping direction on a weekly basis so that his left and right sides are facing his bedroom door equally. |                                         |
| A. continued tummy time and alternating head direction in bed with follow-up in the p                                                                                                    | pediatric office in 1 month             |
| <ul> <li>B. referral to a pediatric neurosurgeon for evaluation for a possible right coronal craniosynostosis</li> </ul>                                                                                                    |                                         |
| C. referral to a physical therapist to work with the parents on neck stretching exercises                                                                                                    |                                         |
| <ul> <li>D. referral to the craniofacial team to fit a helmet to correct the positional head deformity</li> </ul>                                                                                                    |                                         |
| E. a switch to a prone sleeping position now that he is capable of rolling over and holding his head up                                                                                                    |                                         |
| Complete Assessment                                                                                                    |                                         |

4. You will then be able to see your assessment results. Click the Ok button.

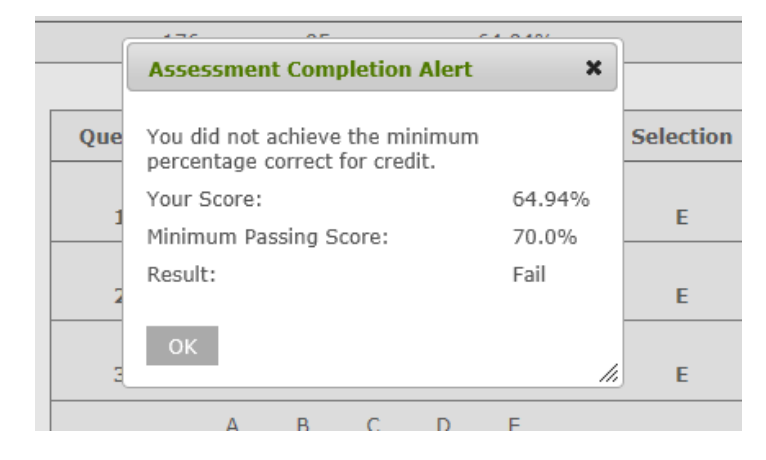

5. You will now see an option to Take Again.

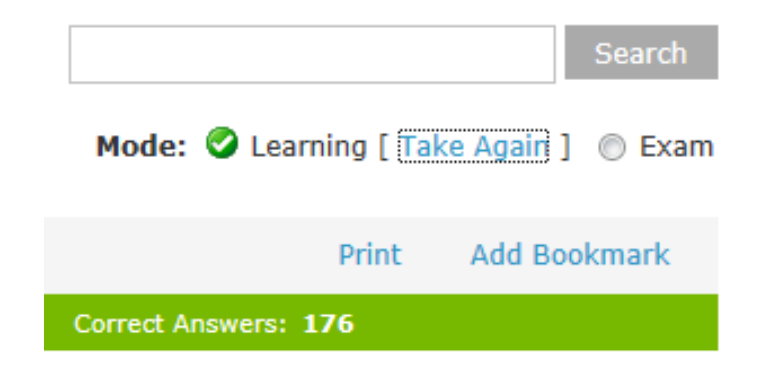

6. Select the option you would like for retaking the assessment.

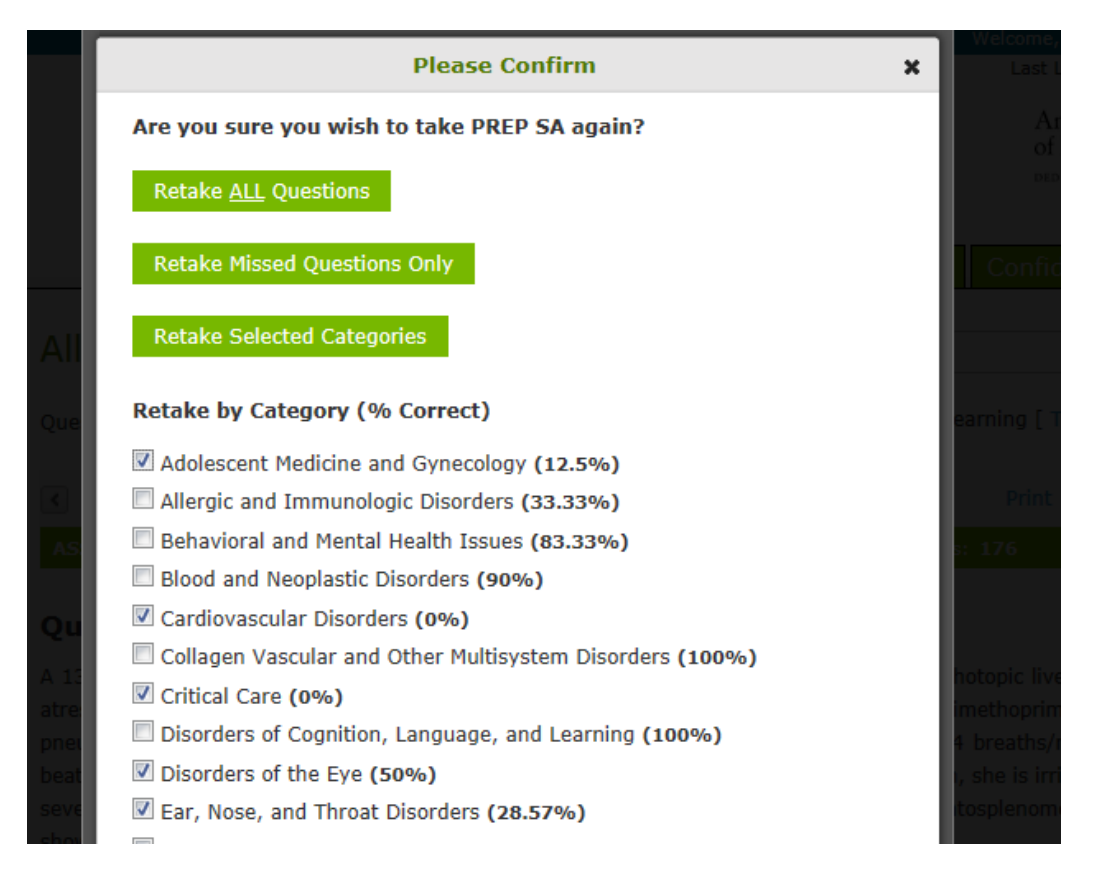

If these steps were used to correct an issue but the issue persists, please contact Member and Customer Care at 800.433.9016 or email us at mcc@aap.org for further assistance